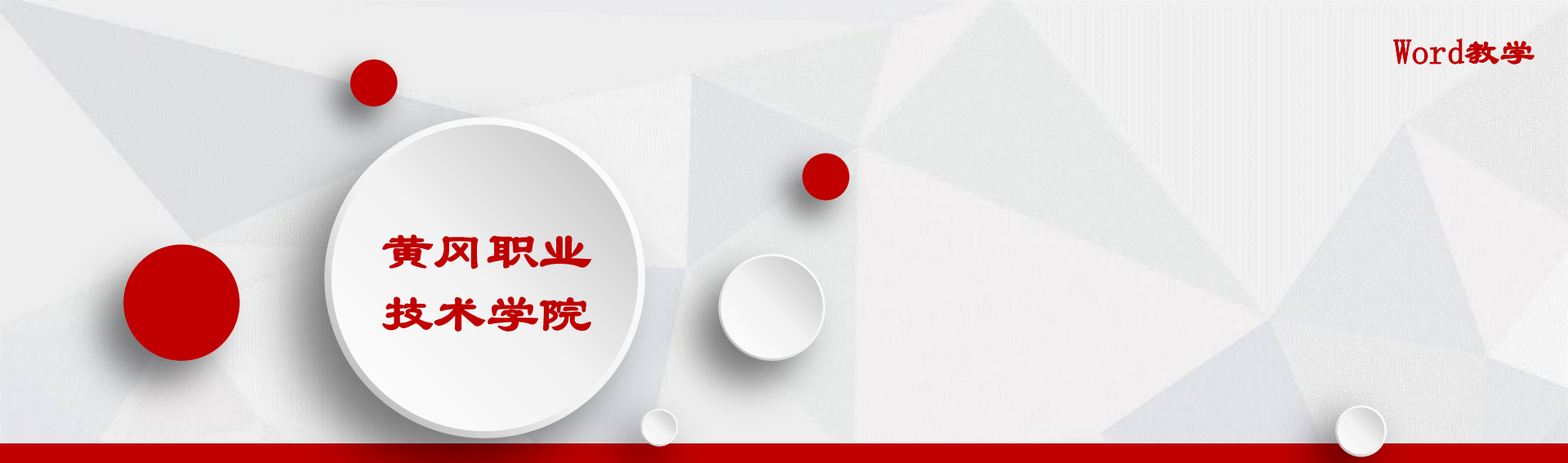

# WORD2010文档制作

公共计算机团队

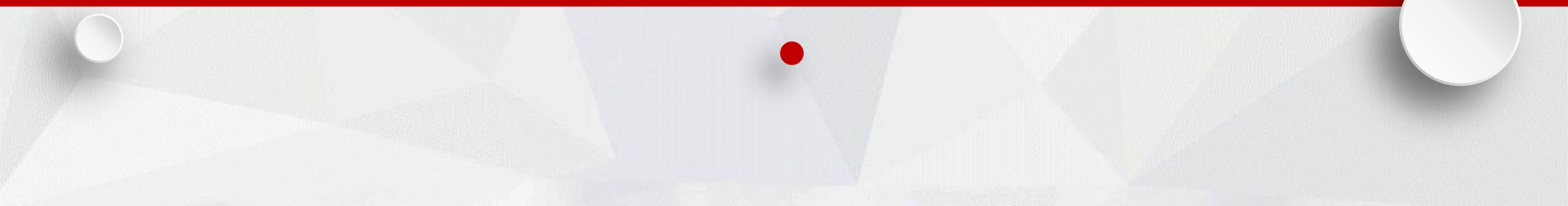

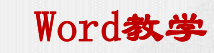

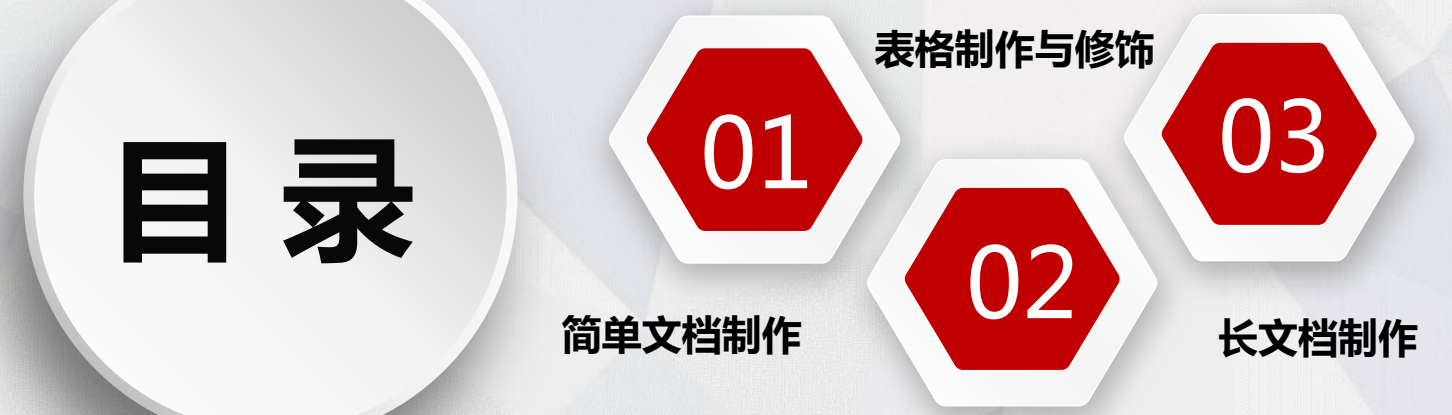

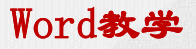

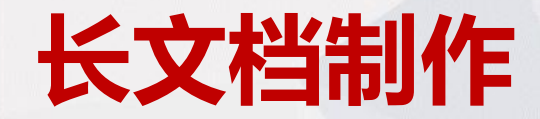

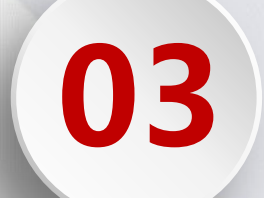

**PART 03** 

## ▶ 长文档制作

Word教学

### 一.使用对象修饰文档

- 二.样式的应用和修改
- 三.添加多级列表

四.书签

- 五.添加题注及交叉引用
- 六. 插入脚注或尾注
- 七.新建批注
- 八.自动生成目录
- 九.并排查看多个文档窗口技巧

一0.打印文档

### > 案例3 题注《黄冈职业技术学院简介》

#### 第1部分 极况

晋国职益技术学院是 1999 年編載育和抗准组建"的一册公立、全 日利弗带职业处理,全国文明单位,国家优弗务平弗职处理,全国"五 四红穗菌春"单位、盐寅朝夷取离专人方培养工作水平评估优券院校、 全国"弗蒂取业院控照各贡献 50 强"、全国首批组代华陵制设主席联 防放,学校特色鲜明,人才培养单有或处,社会服务影响广泛,陈星 **土'、杜青林"带然谷国家积寻人考察学校时,充分肯定了学校在两**联 故有方面取得的优异成谱。

1-1 校园环境优美

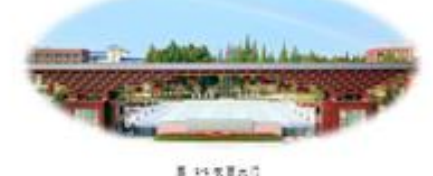

· 温度, 1999 美国教育教育者, 爱尔斯山村大学堂会历史方向山谷村, 爱尔尔学会社, 爱尔尔的会社会社 减度有点, 1018 单常含品性、含含价并入含含等品性水平等。

项目 13 项。多次参加全国和全省联系技统大赛并获奖。

#### 2-8-5 穩化核心受命力

霎行举五合格证、专益挂统合格证、专业客习合格证、计算机等 战伍和英语带战还相结合约"且证"毕业制度, 为学生就具和竞争上岗 创造公县各体。

#### 第3部分 各二级学院专业数

二级学院寺正教表格如臣 11 所示,二级学院寺正教器表如臣 14

#### 除令,

| # PLICEFRYLKEN |      |  |  |
|----------------|------|--|--|
| 4R.48          | *A+# |  |  |
| ****           | 7    |  |  |
| 454R           |      |  |  |
| 建筑中央           | 5    |  |  |
| ****           |      |  |  |
| 史观学院           | 6    |  |  |
| ***            | 9    |  |  |
| 医药学说           | 4    |  |  |
| ***            | 2    |  |  |
|                |      |  |  |

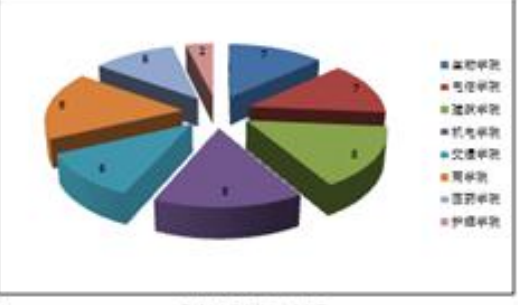

#### ※ からこ近年祝せ山へ飲草

(装置会) 黑的胃的现在。

1 胜管教: 学夫书位及书位: 十三届金国联合新国第。

### Word教学

## ▶ 五.添加题注及交叉引用

### 1.添加题注

| 1 | 将光标定位图片的下方(或表格<br>的上方),单击功能区"引用"<br>选项卡下"题注"选项组中的 |
|---|---------------------------------------------------|
|   | "插入题注"按钮。打开"题注"                                   |
|   | 对话框。                                              |
| 2 | 在"题注"对话框中,新建标签。                                   |
|   | 单击"新建标签"按钮,在打开                                    |
|   | 的"新建标签"对话框输入"图"                                   |
|   | (或"表"),点击"确定"。                                    |
| 3 | 在"题注"对话框中,设置题注                                    |
|   | 编号。单击"编号"按钮,在打                                    |
|   | 开的"题注编号"对话框,勾选                                    |
|   | "包含章节号" 点击"确定"。                                   |

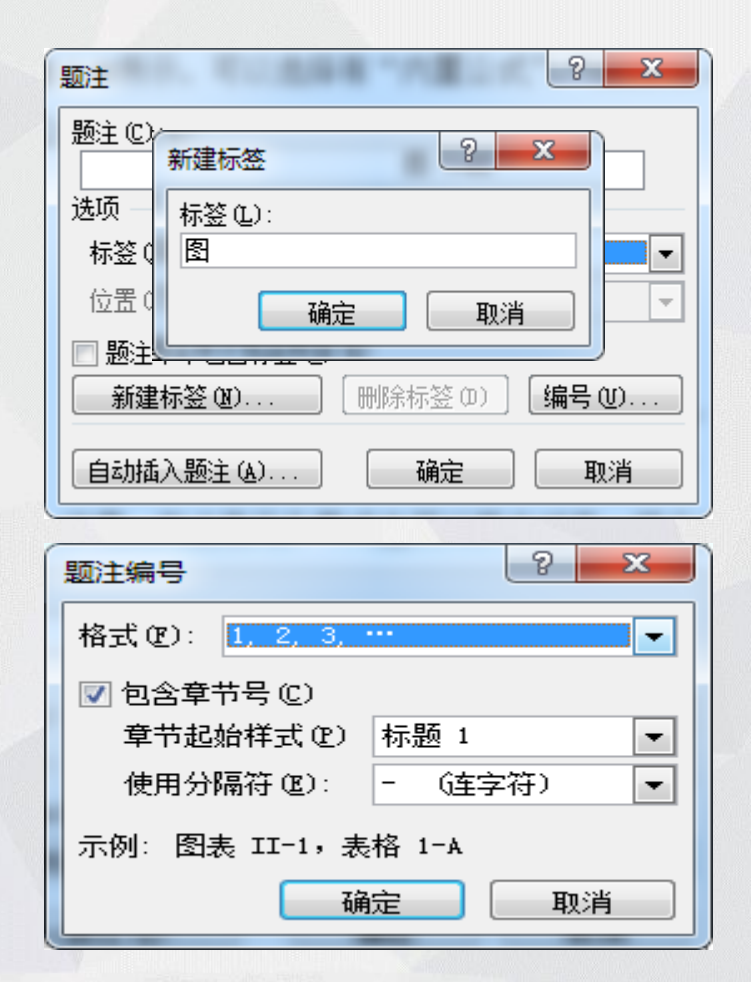

### Word教学

| 五.添加题注及交叉引用                                                                                                    | Word <b>教学</b>                                                                                                    |
|----------------------------------------------------------------------------------------------------|----------------------------------------------------------------------------------------------------|
| 2. 题注的交叉引用                                                                                                    |                                                                                                    |
| 将光标定位在需要插入引用文字的后面(如右图<br>中"如"字后面),单击"引用"选项卡下"题<br>注"组中的"交叉引用"按钮,在打开的对话框<br>中,将"引用类型"设置为图,"引用内容"<br>设置为只有标签和编号,在"引用哪一个题注"<br>下选择"图2-3",单击"插入"按钮。                                                                                              | 步骤 8. 随后,系统退出 "登录"对话框, <u>返加 "系统管理"</u> 界面,窗口上<br>部显示成功注册的信息,如所示。イ<br><u>新版(3) 除著(4) 年度(4) 初時(4) 税助(4)</u><br><u>予系版 私在 近辺地市 住</u> 新时间 任务(4)<br><u>予系版 私在 近辺地市 (4) 1000(4) 2000(5)</u><br><u>8. 2-3</u> "系统管理"窗口上都显示系统管理员已注册的信息イ |
| 交叉引用                                                                                                    |                                                                                                    |
| 引用类型(C):   引用内容(E):     图   ▼     四插入为超锁接(H)   □包括"见上方"/"见下方"(H)     □编号分隔符(S)   □     引用哪一个题注(E):   □     图   1-1好朋友总账系统操作流程图     图   2-1通订"开始"菜单启动好朋友UB的"系统管理"模块     图   2-3 # 第計 個口     图   2-4 # 创建账套" — 一账套信息对话框     图   2-5 # 数据精度"对话框 | 步骤 8.·随后,系统退出"登录"对话框, <u>返加"系统管理"</u> 界面,窗口上<br>部显示成功注册的信息,如图·2-3所示。↩<br><u>*紙© %著④ ##%① 初降④ 税局① #%90</u><br><u>7系版 Má 运行状态 注册时间 45%</u><br><u>*紙管督 pecologize 至著⑪) 2010-07-25 17.08.41</u> 2653453                              |
|                                                                                                    | ⊌·2—3"系统管理"窗口上都显示系统管理员已注册的信息↔                                                                                                    |

### ▶ 六. 插入脚注和尾注

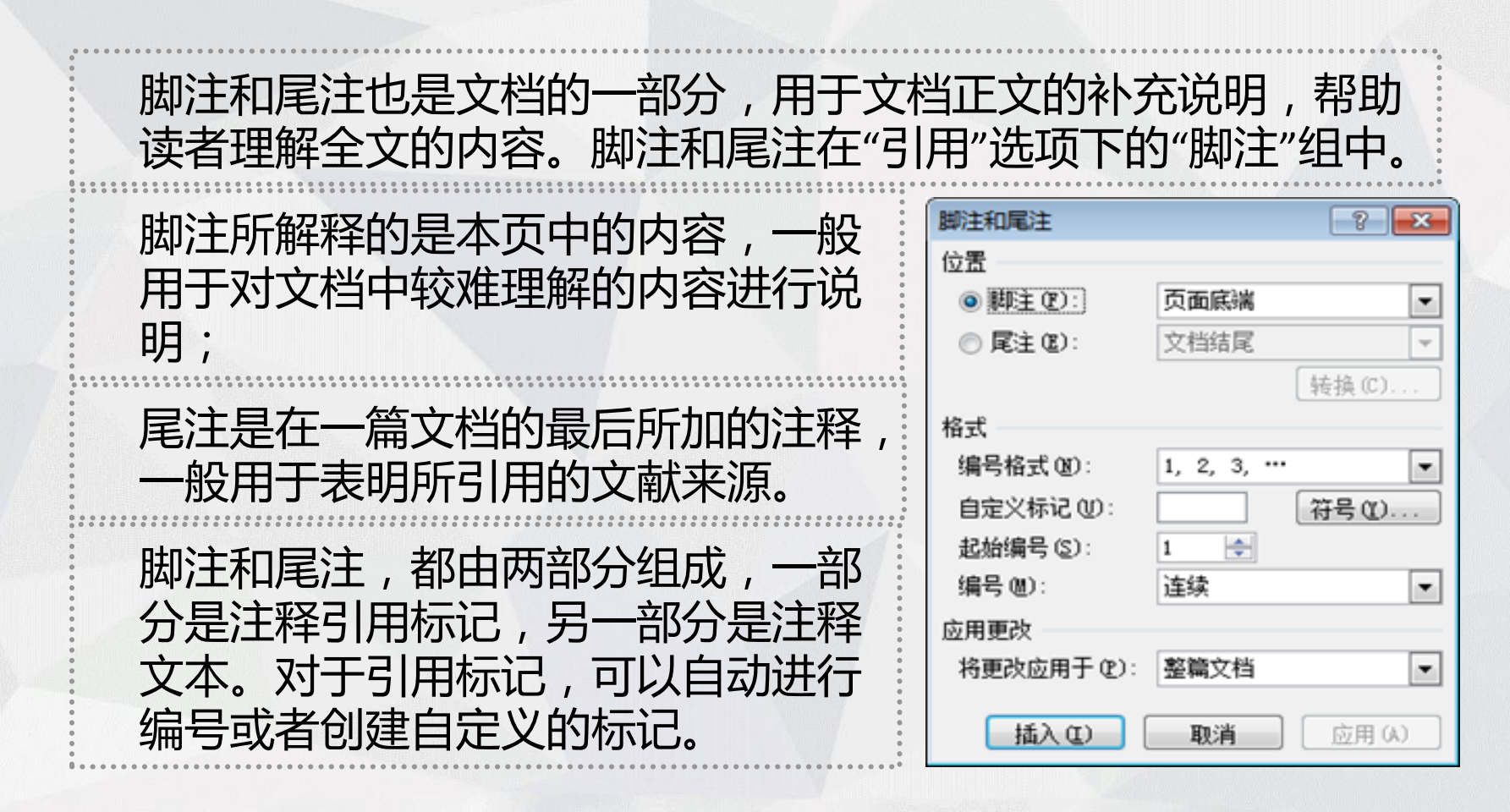

Word教学

▶七.批注

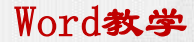

批注是审阅者添加到独立的批注窗口中的文档注释或者注解,当 审阅者只是评论文档,而不直接修改文档时要插入批注,批注并 不影响文档的内容。

批注是隐藏的文字, Word 会为每个批注自动赋予不重复的编号和 名称

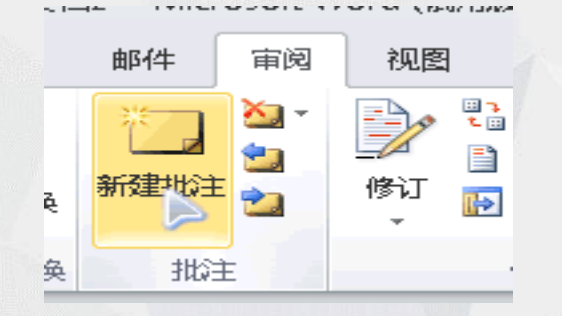

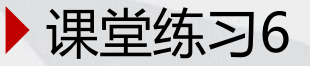

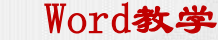

 在文中图片、图形、图表下方的说明文字左侧添加形如 "图1-1"、"图2-1"…的题注;在表格上方说明文字左侧添加形如 "表1-1"的题注;其中连 字符-前面的数字代表章号、后面的数字代表图表的序号,各部分图和表分别 连续编号。添加完毕,将样式 "题注"的格式修改为仿宋、小五号字、居中。
在文中红色标出的文字"如所示"的"如"字后,为相应图片、图形、图表、表格 设置自动引用其题注号,并将题注后面的说明文字修改为仿宋、小五号字。 为文末的表格套用一个合适的表格样式、保证表格第1行在跨页时能够自动 重复、且表格上方的题注与表格总在一页上。
插入脚注或尾注:

 为正文第二段中的"组建"一词插入脚注"组建:1999年经教育部批准, 黄冈职业技术学院由原黄冈农业学校、黄冈财贸学校、黄冈农机学校三校组 建而成,2010年黄冈卫校、黄冈护并入黄冈职业技术学院。"
为"陈至立"插入尾注"陈至立:原教育部部长。";为"杜青林"插 入尾注"杜青林:中央书记处书记,十二届全国政协副主席。"

□ 文件命名为"序号+姓名+题注",保存并提交作业。

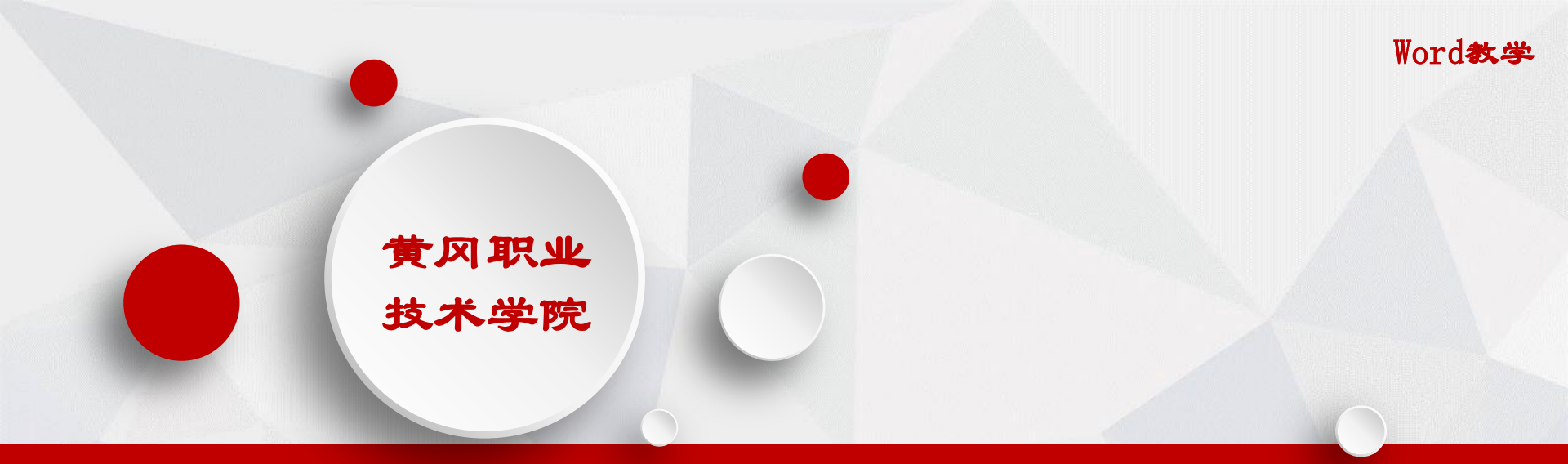

# 本次学习内容你会了吗?

快去练习吧!

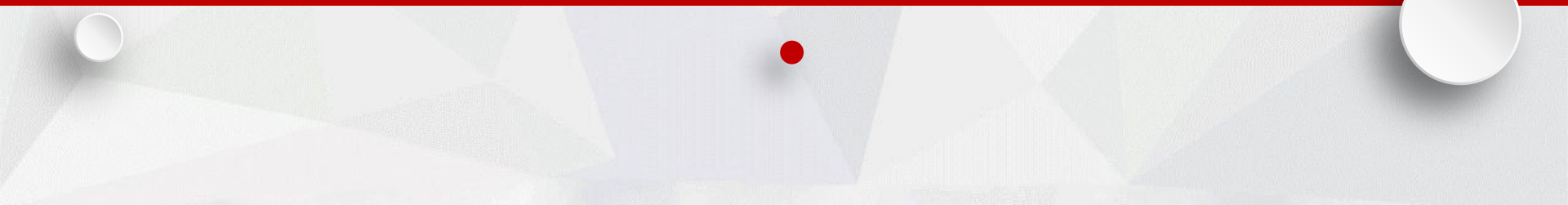